## Vejledning til tilmelding og betaling af arrangementer

For at melde sig til et klubarrangement skal man være logget ind som medlem.

Gå til "Tilmelding - Arrangementer"

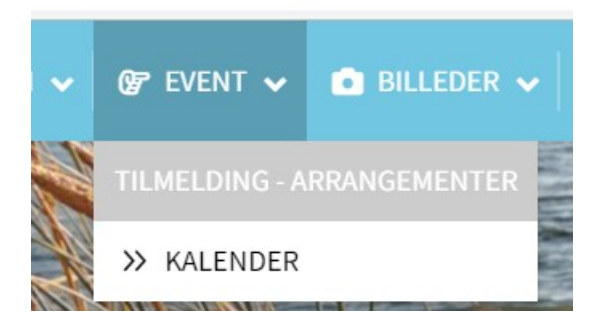

Her vælger du det arrangement, som du vil tilmelde dig.

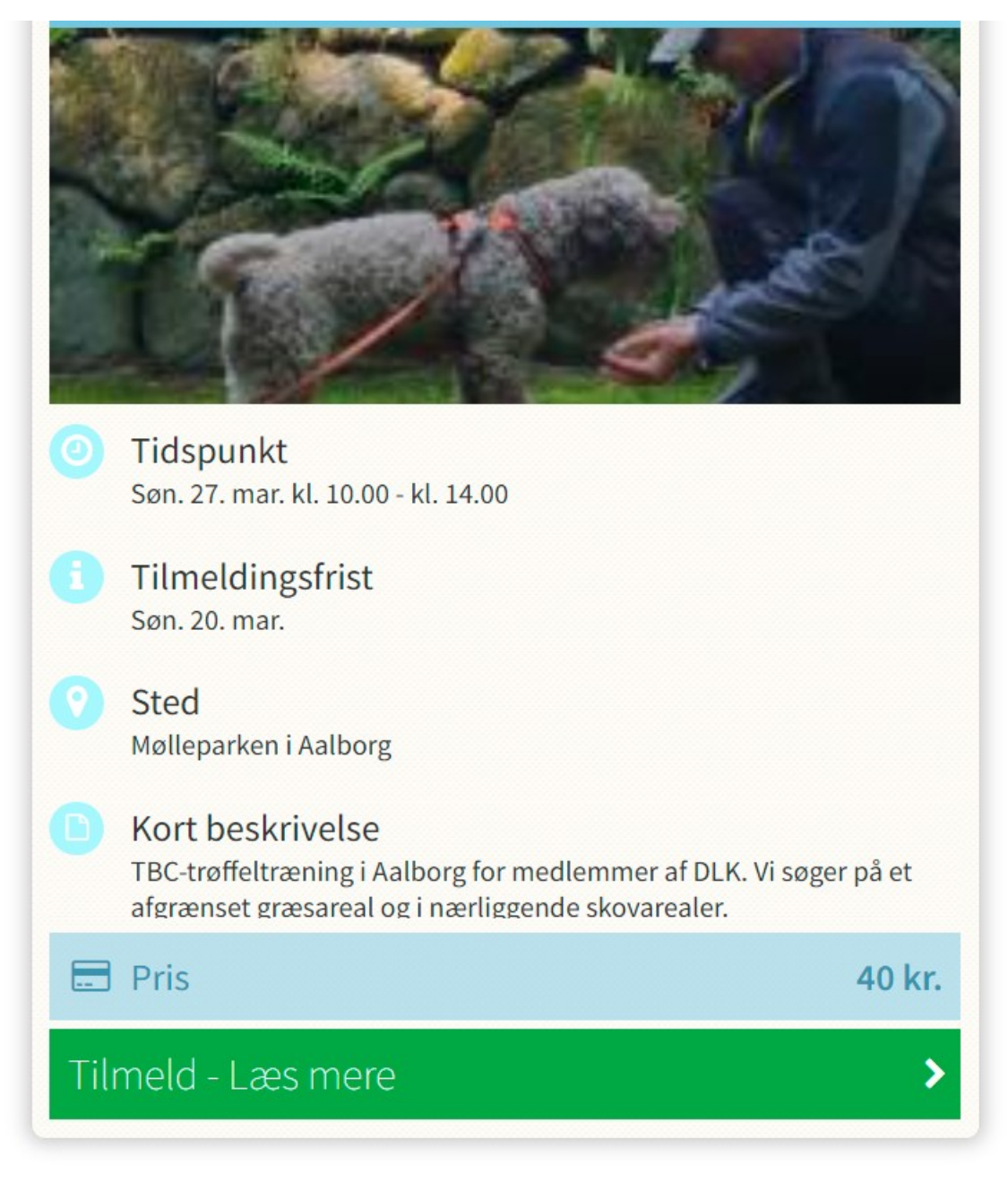

Du klikker på "Tilmeld – Læs mere" og føres så til den side, hvor arrangementet beskrives, og hvor du kan melde dig til.

Ved tilmelding til TBC skal du markere om din hund er vaccineret/har en positiv titertest og om den har udvidet ansvarsforsikring. Ved andre arrangementer kan der være andre forhold, du kan tage stilling til. Du kan også skrive evt. bemærkninger.

| Min hund er vaccineret/har positiv titertest:                                                | <ul> <li>Min hund har udvidet ansvarsforsikring:</li> </ul> |
|----------------------------------------------------------------------------------------------|-------------------------------------------------------------|
| 🚍 Pris                                                                                       | 40,00 kr                                                    |
| Evt. kommentar til tilmelding<br>Bemærk. Dit navn og adresse har vi allerede. Max 2.000 tegr | 1.                                                          |
| Jeg accepterer betingelserne.                                                                |                                                             |
| 🚍 Betal her                                                                                  | :                                                           |

Slut med at sætte hak i "Jeg accepterer betingelserne" og klik på "Betal her".

Du kommer så til betalingssiden. Her skal du også acceptere betingelserne og kan så betale med Visa/Dankort, Mastercard eller MobilePay:

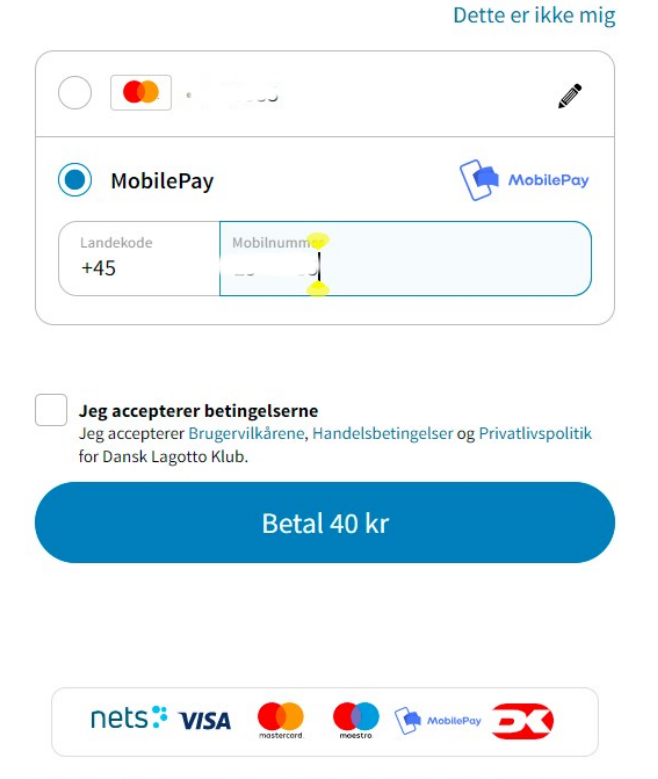

ne præferencer, så det bliver nemmere at købe ind online. Vi tager dine oplysninger alvorligt og videresælger dem aldrig – og vi sletter alt, hvis du beder os om det. Se mere i Nets' Privatlivspolitik.

Når du har betalt, får du en bekræftelsesmail.

Du kan også se, hvad du er tilmeldt, ved at åbne din brugermenu og gå til "Mine tilmeldinger"

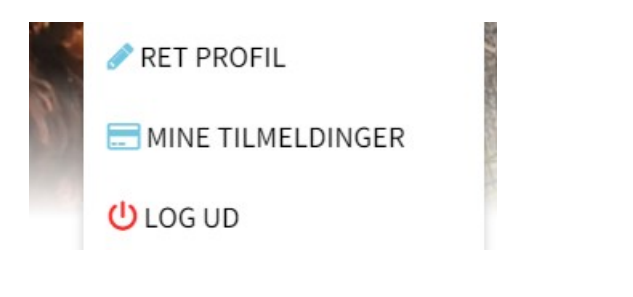

Hvis arrangementet er fuldtegnet, men med en åben venteliste, møder du dette:

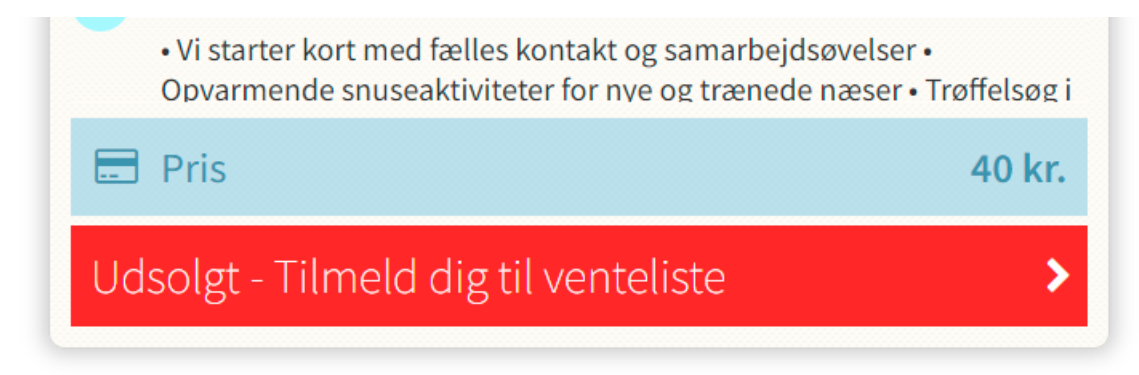

Ved tilmelding til ventelisten skal du ikke betale, men hvis nogen af de tilmeldte melder fra igen, får du tilbudt en plads, som du kan acceptere eller afslå. Accepterer du, kommer du til betalingssiden. Afslår du, får den næste på ventelisten tilbudt pladsen.

\*\*\*

Hvis også ventelisten er fyldt, møder du følgende, og der er desværre ikke mere at gøre:

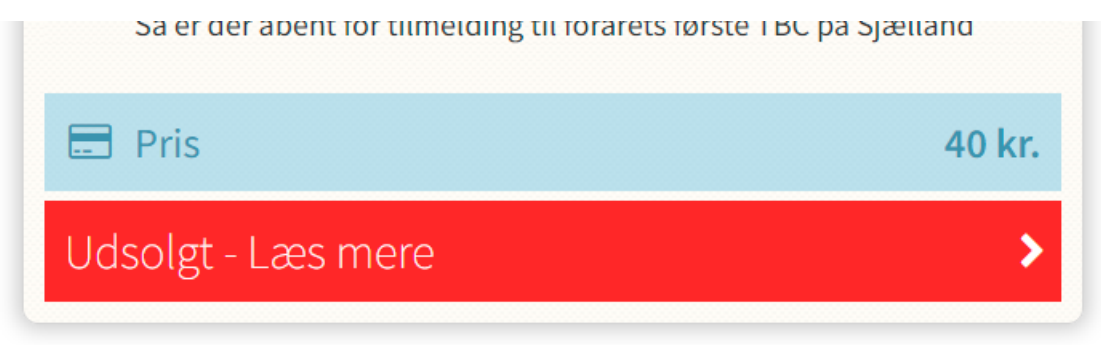